## How to Print ISP/Discovery in IS System

## -Go to DODD Webpage: dodd.ohio.gov

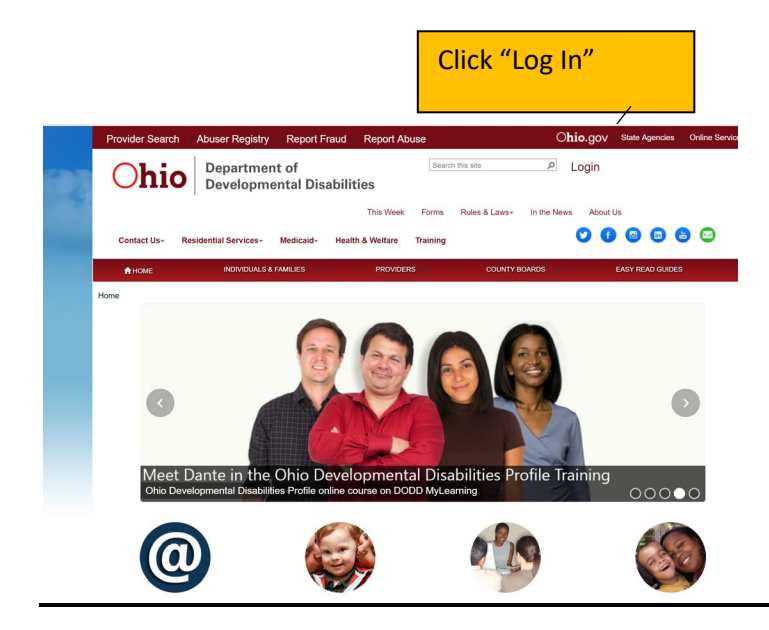

| Enter your DODD user name and           |
|-----------------------------------------|
| password. Click "sign in". Do not enter |
| incorrectly more than 3x as you will    |
| lock your account and will have to call |
| DODD to fix it.                         |

Ohio Department of Developmental Disabilities

Login for County Boards, Providers, and DODD Central Office

| Please do no<br>page will not | ot bookmark this<br>work as a book | page or add this page to yo<br>mark or a favorite. | ur favorites. This |
|-------------------------------|------------------------------------|----------------------------------------------------|--------------------|
| Type your user                | name and password                  |                                                    |                    |
|                               | User name:<br>Password:            | [                                                  |                    |
|                               |                                    | Sign                                               | n                  |
| Back to Portal                |                                    |                                                    | Forgot Password    |

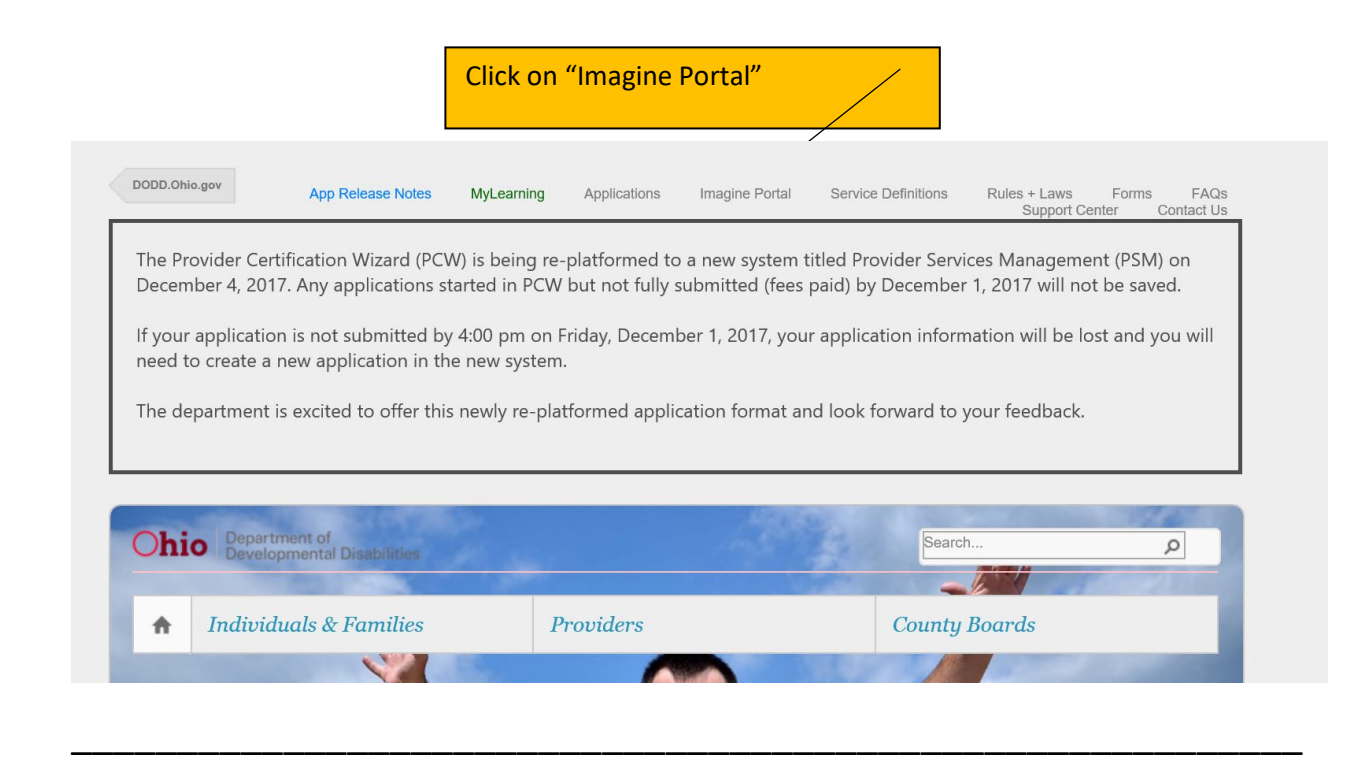

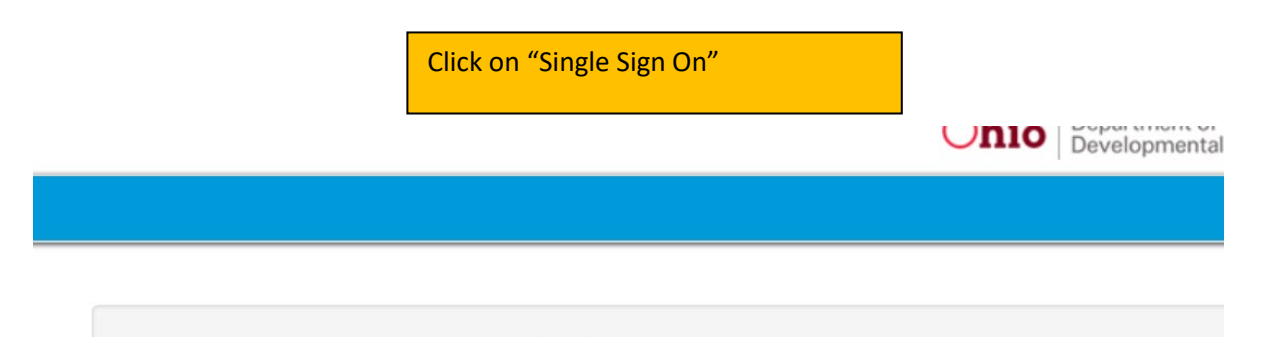

Have access to an invitation code? Redeem it here.

## Sign in with an identity provider

Single SignOn

This is your home page. Click on "Individuals" to see those that you serve.

| Easte                                                                                                    | ern Healthcare              |                      | C                                                     | <b>hio</b> Departm                       | nent of<br>mental Disabilities |          |              | 1 Princ        | ipal Woodso                | on <del>-</del> |
|----------------------------------------------------------------------------------------------------|-----------------------------|----------------------|-------------------------------------------------------|------------------------------------------|--------------------------------|----------|--------------|----------------|----------------------------|-----------------|
| nagine 🔐                                                                                                    | ome LIndividuals            | Agreements           | Bill of Rights                                        | L Due Process                            |                                |          |              |                |                            |                 |
|                                                                                                    |                             |                      |                                                       |                                          |                                |          |              |                |                            |                 |
| 👤 Create Delegat                                                                                                    | or                          |                      |                                                       |                                          |                                |          |              |                |                            |                 |
| CEO Dashl                                                                                                    | board for Prir              | ncipal Woo           | dson                                                  |                                          |                                |          |              |                |                            |                 |
| elegates Note: If you                                                                                                    | ı wish not to have delega   | ites,please create y | ourself as a delegate a                               | and assign as a rev                      | iew contact.                   |          | Search:      |                |                            |                 |
| L ant Name                                                                                                    | A First Name                |                      | E mail                                                |                                          | Bhone                          | <b>A</b> | Submite BOC  |                | Managa                     |                 |
| Last Name                                                                                                    | First Name                  | - V                  | E-man                                                 |                                          | Flione                         |          | Submits FOC  | W.             | manage                     |                 |
| Delegator                                                                                                    | lama                        |                      | iama.delegator@vaho                                   | o.com                                    | 614506056                      | 8        | <b>a</b>     |                | Edit                       |                 |
| Delegator                                                                                                    | lama                        |                      | iama.delegator@yaho                                   | oo.com                                   | 614506056                      | 8        |              | 4.0            | Edit<br>Previous Ne        | avt             |
| Delegator<br>wing 1 to 1 of 1 entrie                                                                                      | lama                        |                      | iama.delegator@yaho                                   | bo.com                                   | 614506056                      | 68       | Ø            | <b>∢</b> F     | Edit<br>Previous Ne        | ext             |
| Delegator<br>wing 1 to 1 of 1 entrie                                                                                      | lama                        |                      | iama.delegator@yaho                                   | bo.com                                   | 614506056                      | 38       | Ø            | ≪ F            | Edit<br>Previous Ne        | əxt             |
| Delegator<br>ving 1 to 1 of 1 entrie                                                                                      | lama<br>es                  |                      | iama.delegator@yaho                                   | bo.com                                   | 614506056                      | 38       | Ø            | <b>∢</b> F     | Edit<br>Previous Ne        | əxt             |
| Delegator<br>wing 1 to 1 of 1 entrie                                                                                      | lama<br>38                  |                      | iama.delegator@yaho                                   | bo.com                                   | 614506056                      | 38       | Ø            | <b>∢</b> F     | Edit<br>Previous Ne        | ext             |
| Delegator<br>wing 1 to 1 of 1 entrie                                                                                      | lama<br>95                  |                      | iama.delegator@yaho                                   | bo.com                                   | 614506056                      | 38       | Z            | <b>∢</b> F     | Edit<br>Previous Ne        | əxt             |
| Delegator<br>wing 1 to 1 of 1 entrie<br>ccilities                                                                         | lama<br>əs                  |                      | iama.delegator@yaho                                   | xo.com                                   | 614506056                      | 38       | 2            | <b>∢</b> F     | Edit<br>Previous Ne        | əxt             |
| Delegator<br>wing 1 to 1 of 1 entrie<br>collities<br>v 10 • entries                                                       | lama<br>95                  |                      | iama.delegator@yaho                                   | xo.com                                   | 614506056                      | 58       | ⊗<br>Search: | . ¶ F          | Edit<br>Previous Ne        | əxt             |
| Delegator<br>wing 1 to 1 of 1 entries<br>w 10 • entries<br>•                                                              | Facility Name               |                      | iama.delegator@yaho                                   | so.com                                   | 614506056<br>♦                 | ICF MPN  |              |                | Edit<br>Previous Ne        | эxt             |
| Delegator<br>wing 1 to 1 of 1 entries<br>collities<br>w 10 • entries<br>o                                                 | lama<br>35<br>Facility Name | *                    | iama.delegator@yaho                                   | Status                                   | 614506056<br>¢                 | ICF MPN  | Search:      |                | Edit<br>Previous Ne        | əxt             |
| Delegator           wing 1 to 1 of 1 entries           will           will           0           wing 0 to 0 of 0 entries | Facility Name               | A                    | iama.delegator@yaho<br>Type •<br>No dat               | so.com<br>Status<br>a available in table | 614506056<br>\$                | ICF MPN  | Search:      | Delegat        | Edit<br>Previous Ne<br>tor | əxt             |
| Delegator<br>ving 1 to 1 of 1 entries<br>v 10 • of 0 entries<br>ving 0 to 0 of 0 entries                                  | Facility Name               | A                    | iama.delegator@yaho<br>Type<br>No dat                 | Status<br>a available in table           | 614506056                      | ICF MPN  | Search:      | Delegat        | Edit<br>Previous Ne<br>tor | əxt<br>əxt      |
| Delegator<br>wing 1 to 1 of 1 entries<br>w 10 • entries<br>wing 0 to 0 of 0 entries                                       | Facility Name               | A                    | iama.delegator@yaho<br>Type ♦<br>No dat<br>© Copyrigh | Status<br>a available in table           | 614506056                      | ICF MPN  | Search:      | d F<br>Delegat | Edit<br>Previous Ne<br>tor | əxt  <br>əxt    |
| Delegator<br>wing 1 to 1 of 1 entrie<br>cultities<br>v 10 v entries<br>entries<br>wing 0 to 0 of 0 entrie                 | Facility Name               | <b>A</b>             | iama.delegator@yaho<br>Type ♦<br>No dat<br>© Copyrigh | Status<br>a available in table           | 614506056                      | ICF MPN  | Search:      | Delegat        | Edit<br>Previous Ne<br>tor | əxt             |

|                         |                         |                |                   | Clic<br>tha | ck on tl<br>t you v | he Ir<br>wan <sup>-</sup> | ndividual's nan<br>t to view.               | ne ii | n blue    |      |                   |                  |
|-------------------------|-------------------------|----------------|-------------------|-------------|---------------------|---------------------------|---------------------------------------------|-------|-----------|------|-------------------|------------------|
| → C 🔒 Secure   htt      | /<br>os:// <b>imagi</b> | neportal.trnap | ops.dodd.ohio.gov | /CEO/A      | AgencyIndividu      | ials                      |                                             |       |           |      |                   |                  |
| Eastern                 | Healthcar               | re             |                   |             | (                   | Ohio                      | Department of<br>Developmental Disabilities |       |           |      | L Principal Woods | son <del>-</del> |
| magine AHom             | e 1. In                 | dividuals      | r∕⊳Agreements     | B B         | ill of Rights       | li Du                     | e Process                                   |       |           |      |                   |                  |
| Agency Individuals      | s                       |                |                   |             |                     |                           |                                             |       | Sea       | rch: |                   |                  |
| Individual              |                         | м              | edicaid #         | ¢           | DoDD #              | ¢                         | Reporting County                            | ¢     | DOB       | \$   | Assigned SSA      | ¢                |
| Alyssa Pearce           |                         | XXXXXXXX       | K2312             |             | 7012707             |                           | Licking                                     |       | 7/14/1948 |      | Leia Jedi         |                  |
| Calebb Haas             |                         | XXXXXXXX       | ×1234             |             | 7012690             |                           | Licking                                     |       | 9/10/1991 |      | Leia Jedi         |                  |
| Christian Denny         |                         | XXXXXXXX       | ×0000             |             | 7012833             |                           | Licking                                     |       | 1/13/2007 |      | Leia Jedi         |                  |
| Daniel Crowley          |                         | XXXXXXXX       | K6685             |             | 7012726             |                           | Licking                                     |       | 1/16/1964 |      | Leia Jedi         |                  |
| Kima Greggs             |                         | XXXXXXXX       | K8575             |             | 7012885             |                           | Licking                                     |       | 8/2/1964  |      | Ross Stone        |                  |
| Showing 1 to 5 of 5 ent | ries                    |                |                   |             |                     |                           |                                             |       |           |      | Previous N        | ext              |

## Click on "Reports." This section takes a bit of time to load. Be patient.

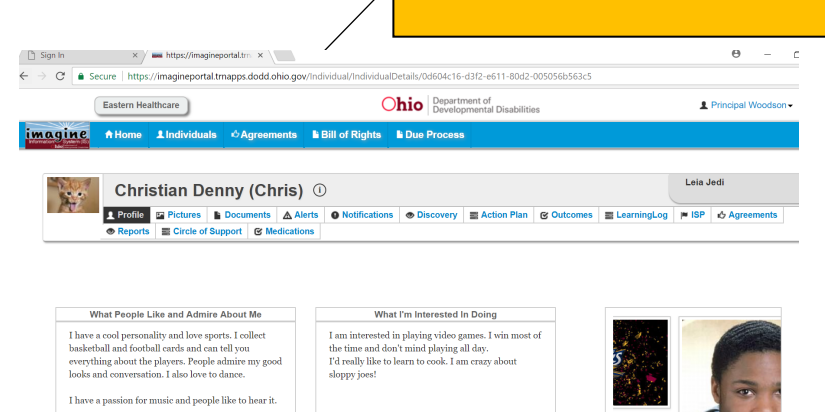

Important People In My Life Best Way to Communicate With Me Important people in my life are my mother, environmentation with the set way to communicate with me is by phone or neuronmentation at humbers.

| Eastern Healthcare Ohio Department of Developmental Disabilities |        |            |                      | Click on th<br>"select a r<br>options. C<br>print. This<br>load. | e drop down<br>eport" to brin<br>Click on what y<br>may take a fe | arrow<br>g up y<br>/ou wa<br>w mir | beside<br>our<br>ant to<br>nutes to |                      |  |
|------------------------------------------------------------------|--------|------------|----------------------|------------------------------------------------------------------|-------------------------------------------------------------------|------------------------------------|-------------------------------------|----------------------|--|
|                                                                  |        | Eastern He | althcare             |                                                                  | (                                                                 | Ohio                               | Department of<br>Development        | f<br>al Disabilities |  |
| Home ▲Individuals ☆Agreements ▲Bill of Rights ▲Due Process       | magine | A Home     | <b>1</b> Individuals |                                                                  | Bill of Rights                                                    | L Due                              | Process                             |                      |  |

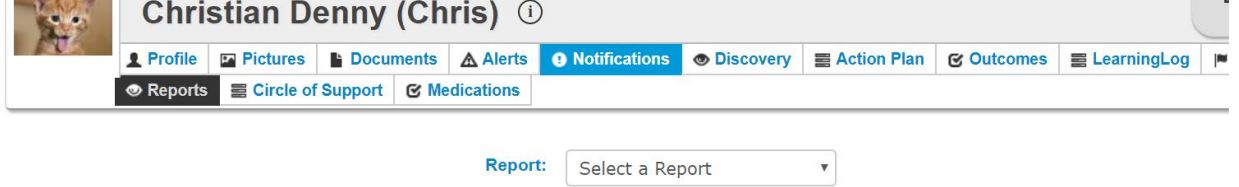

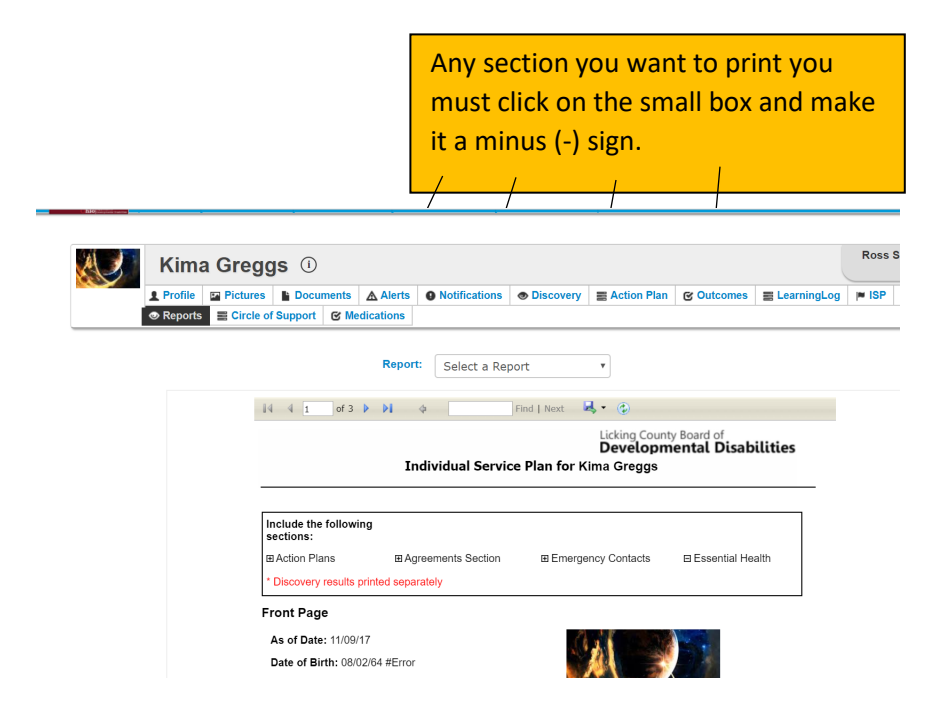

Click on the drop down arrow beside the disk. Choose how you want to open the file. PDF and Word work well.

| 🛯 Profile 🛛 🔤 Pic | tures Documents       | Alerts    | Notifications   | Discovery     | E Action Plan  | C Outcomes  | E LearningLog | Π |
|-------------------|-----------------------|-----------|-----------------|---------------|----------------|-------------|---------------|---|
| Reports  C        | ircle of Support @ Me | dications |                 |               |                |             |               | _ |
|                   |                       | Repor     | t Calast a Dar  |               | _              |             |               |   |
|                   |                       | Корог     | Select a Rep    | ort           | •              |             |               |   |
|                   | 14 4 1 of 4           | Þ ÞI      | \$              | Find   Next   | ₽,• (\$)       |             |               |   |
|                   |                       |           |                 |               | Licking Count  | ty Board of | ilition       |   |
|                   |                       | Indivi    | dual Service Pl | an for Christ | tian Denny (Ch | nris)       | Autres        |   |
|                   |                       |           |                 |               |                |             |               |   |
|                   | Include the follow    | ing       |                 |               |                |             |               |   |
|                   | sections:             |           |                 |               |                |             |               |   |

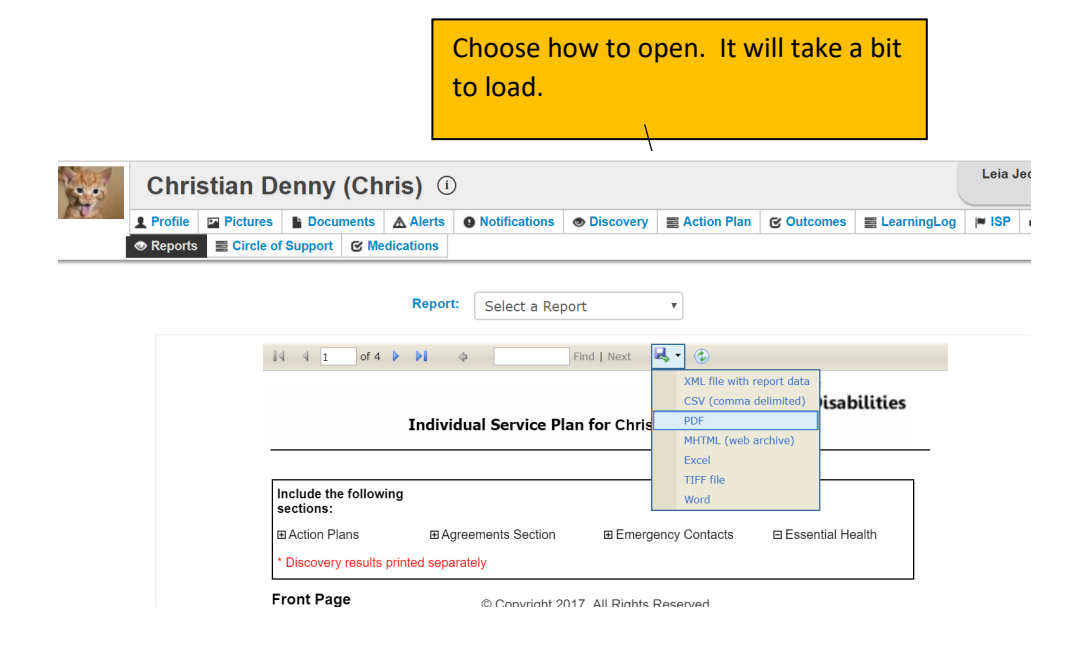

|                                                                                                    | The document will p<br>lower left corner. Cl | oop up in the<br>ick on it to open             |                            |             |            |           |
|----------------------------------------------------------------------------------------------------|----------------------------------------------|------------------------------------------------|----------------------------|-------------|------------|-----------|
|                                                                                                    | the document.                                |                                                |                            |             |            |           |
| Eastern Healthcare                                                                                                    |                                              | 110 Developmental Disabilitie                  | s                          |             | L Principa | I Woodson |
| imagine AHome Individuals & Ag                                                                                                    | reements 🗳 Bill of Rights 🗳                  | Due Process                                    |                            |             |            |           |
| Kima Greggs ①                                                                                                    |                                              |                                                |                            |             | Ross Stone |           |
| Profile     Profile     Profile | ents 🛕 Alerts 🕒 Notifications                | Discovery Action Plan                          | ල Outcomes E               | LearningLog | ISP 🖞 Agr  | eements   |
| ·                                                                                                    | Report: Solort a Pop                         | ort v                                          |                            |             |            |           |
| 14 4 1                                                                                                    | of 3 b bi d                                  | Find I Next 🔍 🔹 🚳                              |                            |             |            |           |
|                                                                                                    |                                              | Licking County                                 | Board of<br>ental Disabili | ties        |            |           |
|                                                                                                    | Individual Servic                            | e Plan for Kima Greggs                         |                            |             |            |           |
| Include the f sections:                                                                                                    | ollowing                                     |                                                |                            |             |            |           |
| ⊞ Action Plan<br>* Discovery re                                                                                                    | s                                            | Emergency Contacts<br>17. All Rights Reserved. | ⊟ Essential Health         |             |            |           |
| - ISP - Agreement P,pdf                                                                                                    |                                              |                                                |                            | ·           |            | SI        |

Click on the Printer button at the top right. If you want to save it to your computer click on the down arrow.

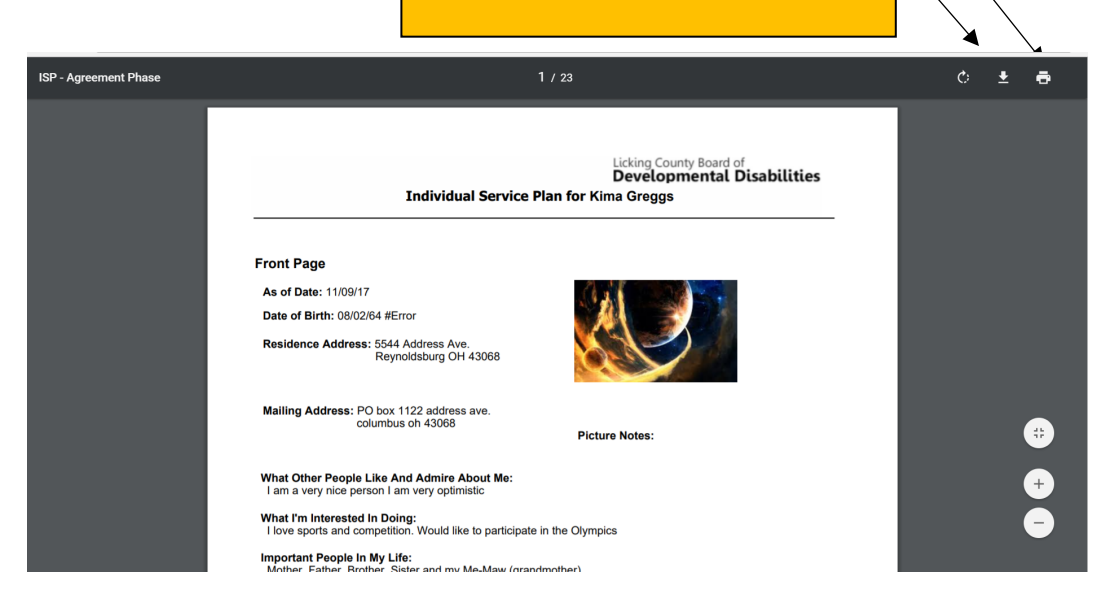

|                                |                                                     | Click Print and your document should print.                                                                                                    |
|--------------------------------|-----------------------------------------------------|----------------------------------------------------------------------------------------------------|
| Print<br>Total: <b>23 shee</b> | ts of paper           Print         Cancel          | Licking County Board of<br>Developmental Disabilities<br>Individual Service Plan for Kima Greggs                                                                                                    |
| Destination                    | RICOH MP C3504 PC PCL6 Driver (For Wind             | As of Date: 11/09/17<br>Date of Britric 68/02/04 #Error<br>Residence Address fX44 Address Ave.<br>Reynoldsburg OH 43008                                                                                                    |
| Pages                          | <ul> <li>All</li> <li>e.g. 1-5, 8, 11-13</li> </ul> | Mailing Address: PD box 1122 address ave.<br>countrols of 43056<br>What Other People Like And Admire About Me:<br>I am a very store percent an very sofersite and and and the soft and the soft and |
| Copies                         | 1                                                   | Important People In My Life:<br>Mother, Father, Brother, Sister and my Me-Maw (grandmother)<br>Best Way To Communicate With Me (Preferred Methods):<br>By Cell Phone                                                                                                    |
| Color                          | Color                                               | Individual Quick Summary QUICK SUMMARY: Important To / Important For                                                                                                    |
| Scale                          | 🗹 Fit to page                                       | QUICK SUMMARY: Risks / How Addressed                                                                                                    |
| Options<br>+ More set          | Two-sided                                           | Outcome Section                                                                                                    |